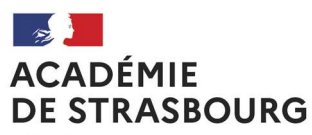

Liberté Égalité Fraternité

### Bureau de l'enseignement privé

DPE4 Affaire suivie par : Angèle Hoellinger Anne-Catherine Buhrel Tél. : 03 88 23 34 22 Armelle Jantet Tél : 03 88 23 34 25 Mél : ce.mvt1Dprive@ac-strasbourg.fr

## DIRECTION DES RESSOURCES HUMAINES DIVISION DES PERSONNELS ENSEIGNANTS

### PARTICIPATION AU MOUVEMENT DES MAITRES DE L'ENSEIGNEMENT PRIVE :

### CANDIDATURE

### **MODE OPERATOIRE**

6 rue de la Toussaint 67975 Strasbourg Cedex 09

A compter de cette année, la démarche de candidature auprès de l'autorité académique, sur tout emploi dans les établissements sous contrat, s'effectue via l'application **Colibris entre le <u>2 et le 18 avril 2024</u>**.

Cette démarche fait suite à votre déclaration d'intention de participer aux opérations de mouvement.

Vous trouverez le lien vers ce formulaire sur la page du site de l'académie déliée au mouvement du 1<sup>er</sup> degré privé sous la rubrique Formulaire Pour candidater cliquer ICI

ou via le lien suivant :

https://demarches-strasbourg.colibris.education.gouv.fr/candidature-au-mouvement-2024-des-maitrescontractuels-et-agrees-du-premier-degre-de-l-enseignement-prive-sous-contrat/

Vous avez également la possibilité d'accéder à "Colibris - Mon portail RH" via le portail Arena.

Mon Portail Agent Colibris - Mon Portail RH

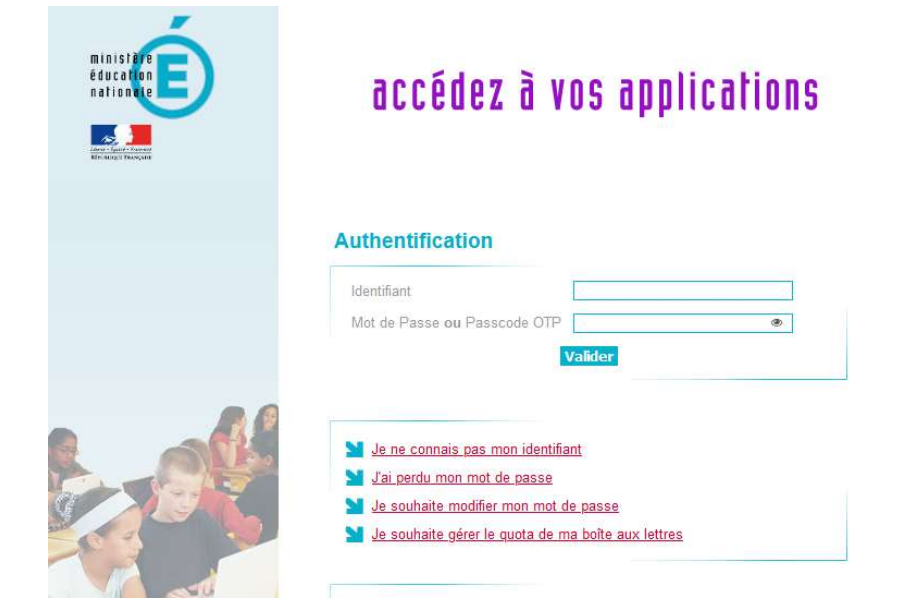

| ACADÉMI<br>DE LYON | E Co                     | olibris                                                                          |              |                    |              |         | Dicanasito |  |  |
|--------------------|--------------------------|----------------------------------------------------------------------------------|--------------|--------------------|--------------|---------|------------|--|--|
| Accueil            | Personnels d'encadrement | Premiupiqogré                                                                    | Second degré | Personnels BIATPSS | Mes demandes |         |            |  |  |
|                    |                          |                                                                                  |              |                    |              |         |            |  |  |
|                    |                          |                                                                                  |              |                    |              |         |            |  |  |
|                    |                          |                                                                                  |              |                    |              |         |            |  |  |
|                    |                          | Je me connecte et je m'enregistre avec mes<br>identifiants académiques habituels |              |                    |              |         |            |  |  |
|                    | I                        |                                                                                  | luentin      |                    | inques nat   | Jicoeis |            |  |  |

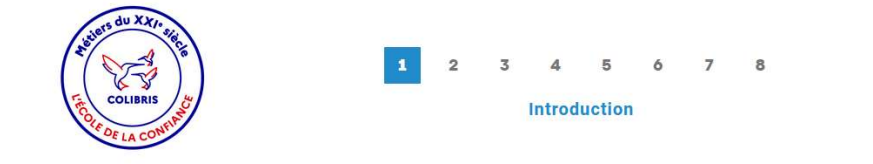

# CANDIDATURE AU MOUVEMENT 2024 DES MAÎTRES CONTRACTUELS ET AGRÉÉS DU PREMIER DEGRÉ DE L'ENSEIGNEMENT PRIVÉ SOUS CONTRAT

Votre participation est subordonnée à une déclaration d'intention préalable dans votre établissement.

La date limite de validation de votre candidature au mouvement 2024 est fixée au 18 avril 2024.

Votre demande est modifiable à volonté tant que la case \* Je ne souhaite pas revenir sur mes choix et souhaite soumettre ma candidature\* en fin de formulaire n'est pas cochée. Un lien permettant d'accéder à votre demande vous sera transmis par courriel, et vous permettra de modifier cette dernière.

IMPORTANT : Si vous soumettez plusieurs candidatures, seule la dernière sera prise en compte par les services rectoraux.

Si vous souhaitez postuler dans le réseau catholique, veillez à prendre contact avec la Direction Diocésaine de l'Enseignement Catholique d'Alsace (contact@ddec-alsace.fr). Pour toute question, contactez ce.mvt1Dprive@ac-strasbourg.fr

Abandonner

Je renseigne chaque étape du formulaire

### \*Les champs avec une astérisque sont à renseigner obligatoirement.

|                                                 | 1                              | 2       | 3 4      | 5       | 6              | 7                | 8                                                                   |
|-------------------------------------------------|--------------------------------|---------|----------|---------|----------------|------------------|---------------------------------------------------------------------|
| COLIBRIS CONTRACT                               |                                | In      | formatio | ons gén | érales         |                  |                                                                     |
|                                                 |                                |         |          |         |                |                  |                                                                     |
| CANDIDATURE AU MOUVEN<br>L'ENSEIGNEMENT PRIVÉ S | IENT 2024 DES I<br>OUS CONTRAT | MAÎTRE  | S CONT   | RACTU   | ELS E          | T AGR            | ÉÉS DU PREMIER DEGRÉ DE                                             |
| Je suis enseignant de l'académie de St          | rasbourg *                     |         |          |         |                |                  |                                                                     |
| O Oui                                           |                                |         |          |         |                |                  |                                                                     |
| ○ Non                                           |                                |         |          |         |                |                  |                                                                     |
| Je suis affecté en 2023-2024 dans un é          | établissement sous con         | itrat * | (        |         |                |                  |                                                                     |
| O Oui                                           |                                |         |          | П       | conv           | ient (           | de vérifier si votre établissement                                  |
| O Non                                           |                                |         |          | ď       | affect<br>dans | tatior<br>s la l | n dans l'académie est mentionné<br>iste en cliquant sur « liste des |
| Veuillez vous référer à la liste des établi     | ssements.                      |         |          | e       | établis        | ssem             | ients. A défaut, cochez « Non »                                     |

| Nom *                                                                                    |                                                                                                    |
|------------------------------------------------------------------------------------------|----------------------------------------------------------------------------------------------------|
| Nom d'usage                                                                              |                                                                                                    |
| Prénom *                                                                                 |                                                                                                    |
| Date de naissance *                                                                      |                                                                                                    |
| jj/mm/aaaa 🗖                                                                             |                                                                                                    |
| Courriel académique *                                                                    | Renseignez <b>obligatoirement</b> l'adresse<br>académique en raison de la réception du<br>récapitulatif de votre démarche sur votre |
| Numéro de téléphone *                                                                    |                                                                                                    |
| Nombre d'enfants *                                                                       |                                                                                                    |
| Motif *<br>Pour tous les motifs avec (*) , il est nécessaire de joindre un justificatif. |                                                                                                    |
| Emploi réduit ou supprimé ou assimilé                                                    | <b>~</b>                                                                                                    |
| Précédent Suivant Abandonner                                                             |                                                                                                    |
| mploi réduit ou supprimé ou assimilé                                                     |                                                                                                    |
| Demande de réemploi après disponibilité au sein de l'académie                            |                                                                                                    |
| Demande de réemploi après disponibilité hors académie                                    |                                                                                                    |
| Demande de réemploi après congé parental non protégé au sein de                          | l'académie                                                                                                    |
| emande de réemploi après congé parental non protégé hors acadé                           | mie                                                                                                    |
| Demande de reprise à temps complet                                                       |                                                                                                    |
| Autation pour raisons médicales (*)                                                      | Choisissez le motif à l'aide                                                                                                    |
| Autation pour rapprochement de conjoint (*)                                              | du menu déroulant.                                                                                                    |
| lutation pour convenances personnelles                                                   |                                                                                                    |
| Autation pour convenances personnelles - impératifs familiaux (*)                        | Pour tous les motifs avec<br>(*), il conviendra de joindro                                                                          |
| lutation pour convenances personnelles - rapprochement de domici                         | le (*)                                                                                                    |
| Iutation pour convenances personnelles - poste de chef d'établisser                      | nent (*) Vous ne pourrez pas                                                                                                    |
| remier emploi                                                                            | accéder à l'étape suivante                                                                                                    |
| laître délégué en CDI                                                                    | sans enregistrement de la<br>pièce justificative.                                                                                   |

### Statut actuel \*

| <ul> <li>Maître contractuel (titulaire dans le contrat d'association)</li> <li>Maître agréé (titulaire dans le contrat simple)</li> <li>Stagiaire concours externe</li> <li>Stagiaire concours interne</li> </ul> | Maître contractuel ou agréé (contrat<br>définitif) rémunéré à l'ECR des<br>professeurs des écoles |
|----------------------------------------------------------------------------------------------------|---------------------------------------------------------------------------------------------------|
| <ul> <li>Professeur titulaire de l'enseignement public</li> <li>Maître délégué en CDI</li> </ul>                                                                                                    |                                                                                                   |
| Je suis *                                                                                                    |                                                                                                   |
| <ul> <li>En fonction</li> <li>En congé parental non protégé (joindre l'arrêté)</li> <li>En disponibilité</li> <li>Autre</li> </ul>                                                                                | Il conviendra de préciser la                                                                      |
| Quotité demandée pour l'année scolaire 2024-2025 *<br>Indiquez la quotité en % : 100% pour un temps plein, 50% pour un mi-temps,<br>100%                                                                          | situation                                                                                         |
| Précédent Suivant Abandonner                                                                                                    |                                                                                                   |
| Accueil Personnels d'encadrement Premier degré Second degré Personnels BIATPSS Mes demand                                                                                                    | les                                                                                               |

## CANDIDATURE AU MOUVEMENT 2024 DES MAÎTRES CONTRACTUELS ET AGRÉÉS DU PREMIER DEGRÉ DE L'ENSEIGNEMENT PRIVÉ SOUS CONTRAT

| And the set of the set of the set | 1             | 2     | 3     | 4 5<br>Académie | 6     | 7        | 8                                                                                                    |
|----------------------------------------------------------------------------------------------------|---------------|-------|-------|-----------------|-------|----------|----------------------------------------------------------------------------------------------------|
| CANDIDATURE AU MOUVEMENT 2024<br>L'ENSEIGNEMENT PRIVÉ SOUS CONT<br>Académie actuelle ou dernière académie d'affectation                                                                                                    | 4 DES<br>FRAT | ΜΑΊΤΙ | RES ( | CONTRACTU       | ELS E | T AGR    | ÉÉS DU PREMIER DEGRÉ DE                                                                                                    |
| Votre academie *       15 STRASBOURG       Précédent       Suivant       Abandonner                                                                                                    |               |       |       |                 |       | aca<br>p | Saisir « Strasbourg » ou les<br>premières lettres de votre<br>adémie pour accéder à la liste<br>uis sélectionnez l'académie |

| COLIBRIS<br>COLIBRIS<br>COLIBRIS                                                         | 1 2 3 4 <mark>5</mark> 6 7 8<br>Etablissement                                                                                                    |
|------------------------------------------------------------------------------------------|----------------------------------------------------------------------------------------------------|
| CANDIDATURE AU MOUVEMENT<br>L'ENSEIGNEMENT PRIVÉ SOUS                                    | 2024 DES MAÎTRES CONTRACTUELS ET AGRÉÉS DU PREMIER DEGRÉ DE<br>CONTRAT                                                                                                    |
| Etablissement actuel ou dernier établissement<br>Votre établissement *                   | t d'affectation * Entrez le RNE de l'établissement ou le                                                                                                    |
| 0671844R Ecole primaire privée du 🗸                                                      | nom de l'établissement puis sélectionnez                                                                                                    |
| ecole                                                                                    | dans la liste                                                                                                    |
| STRASBOURG                                                                               | er land te set the set of the set of the set |
| 0671844R Ecole primaire privée du<br>Collège Episcopal Saint Etienne 67000<br>STRASBOURG |                                                                                                    |
| 0671852Z Ecole primaire privée<br>Institution La Providence 67000<br>STRASBOURG          | Aggietange - Montione Légales - Site official du ministère                                                                                                    |
|                                                                                          | Assistance Mentions regales Site officier du ministere                                                                                                    |
| 0671853A Ecole primaire privée<br>Institution Notre-Dame 67000                           |                                                                                                    |
| 0671853A Ecole primaire privée<br>Institution Notre-Dame 67000                           | 1 2 3 4 5 <b>6</b> 7 8<br>Récapitulatif des emplois sollicités à la<br>rentrée 2024                                                                                                    |
| 0671853A Ecole primaire privée<br>Institution Notre-Dame 67000                           | 1 2 3 4 5 6 7 8<br>Récapitulatif des emplois sollicités à la<br>rentrée 2024<br>DO24 DES MAÎTRES CONTRACTUELS ET AGRÉÉS DU PREMIER DEGRÉ DE                                                                                                    |
| 0671853A Ecole primaire privée<br>Institution Notre-Dame 67000                           | 1 2 3 4 5 <b>6</b> 7 8<br>Récapitulatif des emplois sollicités à la<br>rentrée 2024<br>024 DES MAÎTRES CONTRACTUELS ET AGRÉÉS DU PREMIER DEGRÉ DE<br>DNTRAT                                                                                                    |
| 0671853A Ecole primaire privée<br>Institution Notre-Dame 67000                           | 1       2       3       4       5       0       7       8         Récapitulatif des emplois sollicités à la rentrée 2024       1       1       1       1       1       1       1       1       1       1       1       1       1       1       1       1       1       1       1       1       1       1       1       1       1       1       1       1       1       1       1       1       1       1       1       1       1       1       1       1       1       1       1       1       1       1       1       1       1       1       1       1       1       1       1       1       1       1       1       1       1       1       1       1       1       1       1       1       1       1       1       1       1       1       1       1       1       1       1       1       1       1       1       1       1       1       1       1       1       1       1       1       1       1       1       1       1       1       1       1       1       1       1       1       1       1                                                                                                    |
| 0671853A Ecole primaire privée<br>Institution Notre-Dame 67000                           | 1       2       3       4       5       6       7       8         Récapitulatif des emplois sollicités à la rentrée 2024       1       1       1       1       1       1       1       1       1       1       1       1       1       1       1       1       1       1       1       1       1       1       1       1       1       1       1       1       1       1       1       1       1       1       1       1       1       1       1       1       1       1       1       1       1       1       1       1       1       1       1       1       1       1       1       1       1       1       1       1       1       1       1       1       1       1       1       1       1       1       1       1       1       1       1       1       1       1       1       1       1       1       1       1       1       1       1       1       1       1       1       1       1       1       1       1       1       1       1       1       1       1       1       1       1       1                                                                                                    |
| 0671853A Ecole primaire privée<br>Institution Notre-Dame 67000                           | 1       2       3       4       5       5       7       8         Récapitulatif des emplois sollicités à la rentrée 2024         024 DES MAÎTRES CONTRACTUELS ET AGRÉÉS DU PREMIER DEGRÉ DE DNTRAT         fs d'établissements sous peine d'invalidité de votre candidature. Ils ne sont pas destinataires de ce formulaire.         autre département *                                                                                                    |
| 0671853A Ecole primaire privée<br>Institution Notre-Dame 67000                           | 1 2 3 4 5 1 7 8   Récapitulatif des emplois sollicités à la rentrée 2024 024 DES MAÎTRES CONTRACTUELS ET AGRÉÉS DU PREMIER DEGRÉ DE DNTRAT fs d'établissements sous peine d'invalidité de votre candidature. Ils ne sont pas destinataires de ce formulaire. autre département *                                                                                                    |
| 0671853A Ecole primaire privée<br>Institution Notre-Dame 67000                           | 1       2       3       4       5       6       7       8         Récapitulatif des emplois sollicités à la rentrée 2024         O24 DES MAÎTRES CONTRACTUELS ET AGRÉÉS DU PREMIER DEGRÉ DE DATRAT         fs d'établissements sous peine d'invalidité de votre candidature. Ils ne sont pas destinataires de ce formulaire.         autre département *         Indiguez la numéro du département si vous                                                                                                    |
| 0671853A Ecole primaire privée<br>Institution Notre-Dame 67000                           | 1 2 3 4 5 0 7 8<br>Récapitulatif des emplois sollicités à la<br>rentrée 2024<br>024 DES MAÎTRES CONTRACTUELS ET AGRÉÉS DU PREMIER DEGRÉ DE<br>DNTRAT<br>fs d'établissements sous peine d'invalidité de votre candidature. Ils ne sont pas destinataires de ce formulaire.<br>autre département *<br>Indiquez le numéro du département si vous<br>candidatez dans un autre département (dans                                                                                                    |
| 0671853A Ecole primaire privée<br>Institution Notre-Dame 67000                           | 1       2       3       4       5       6       7       8         Récapitulatif des emplois sollicités à la rentrée 2024         024 DES MAÎTRES CONTRACTUELS ET AGRÉÉS DU PREMIER DEGRÉ DE DNTRAT         fs d'établissements sous peine d'invalidité de votre candidature. Ils ne sont pas destinataires de ce formulaire.         autre département *         Indiquez le numéro du département si vous candidatez dans un autre département (dans ou hors académie de Strasbourg)                                                                                                    |

| Je dispose du CAPA-SH ou du CAPPEI (joindre           | le certificat) *                                                      |                                                    |                        |
|-------------------------------------------------------|-----------------------------------------------------------------------|----------------------------------------------------|------------------------|
| Oui                                                   |                                                                       | Le certificat est à jo                             | indre si vous          |
| O Non                                                 |                                                                       | détenez le CAPA-SH                                 | ou le CAPPEI           |
|                                                       |                                                                       |                                                    | J                      |
| Certificat *                                          |                                                                       |                                                    |                        |
|                                                       | Ľ                                                                     |                                                    | 0                      |
|                                                       | Téléchargement terminé.                                               |                                                    |                        |
|                                                       | tormulaire_test_1.docx                                                |                                                    |                        |
| ANCIENNETÉ DE SERVICE AU 01/0                         | 09/2024                                                               |                                                    |                        |
|                                                       |                                                                       |                                                    |                        |
|                                                       |                                                                       | ent a ar atta ar free reste a tabadar              | P0000-P000-01-01-02    |
| Veuillez télécharger et remplir le <u>tableau réc</u> | <u>apitulatif des services</u> et le joindre ci-dessous après avoir r | reporté votre ancienneté de service totale au 01/0 | 9/2024.                |
| Années *                                              | Mois *                                                                | Jours *                                            |                        |
|                                                       |                                                                       |                                                    |                        |
|                                                       |                                                                       | L                                                  |                        |
| Tableau récapitulatif des services *                  |                                                                       |                                                    |                        |
|                                                       |                                                                       |                                                    |                        |
|                                                       | ГЧ <sup>°</sup>                                                       |                                                    |                        |
|                                                       |                                                                       |                                                    | adèla du tablaau       |
|                                                       | Deposez un fichier ou cliquez pour en sele                            | Ectionner un.                                      |                        |
|                                                       |                                                                       | recapitula                                         | tif des services est a |
|                                                       |                                                                       | télécharge                                         | er sur la page dédiée  |
|                                                       |                                                                       | au mouve                                           | ment des maîtres de    |
|                                                       |                                                                       | l'ensei                                            | gnement privé du       |
|                                                       |                                                                       | 1 <sup>er</sup> dear                               | é ou en cliquant sur   |
|                                                       |                                                                       | « table:                                           | au récapitulatif des   |
|                                                       |                                                                       |                                                    |                        |

#### **VOEUX POUR LA RENTRÉE 2024**

Liste des postes vacants et des emplois à profil ici : [I

Vous pouvez formuler jusqu'à 15 voeux.

Vous avez la possibilité de cumuler deux postes à mi-temps sous un seul voeu, il suffit pour cela de saisir un poste à mi-temps dans un voeu, et un nouveau menu déroulant s'ouvrira vous permettant d'ajouter un complément.

| Voeu n°1 *          |      |  |  |  |
|---------------------|------|--|--|--|
| Poste 1             | ~    |  |  |  |
| Voeu n°2 *          |      |  |  |  |
| Poste 2 (mi-temp    | s) 🗸 |  |  |  |
|                     |      |  |  |  |
| Complément voeu 2 * |      |  |  |  |

Choisir le n° de poste dans la liste déroulante.

Vous avez la possibilité de cumuler 2 postes à mi-temps sous un seul vœu. Il suffit de saisir un poste à mi-temps dans un vœu. Un nouveau menu déroulant vous permettra d'ajouter le 2<sup>ème</sup> poste à mi-temps.

services »

Vous avez la possibilité d'enregistrer jusqu'à 15 vœux.

Rappel : veuillez prendre contact avec les chefs d'établissement sous peine d'invalidité de votre candidature. Ils ne sont pas destinataires de ce formulaire.

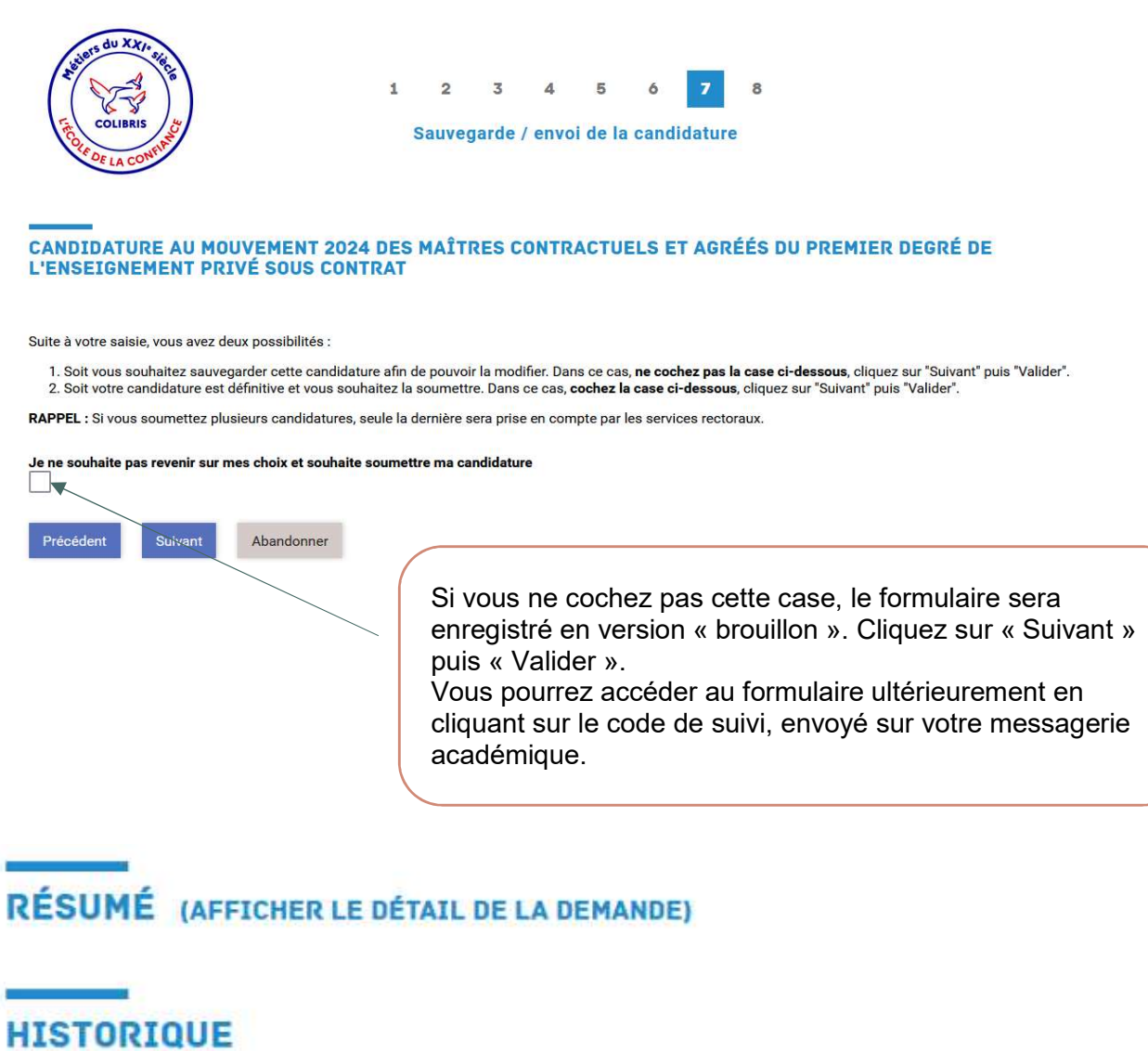

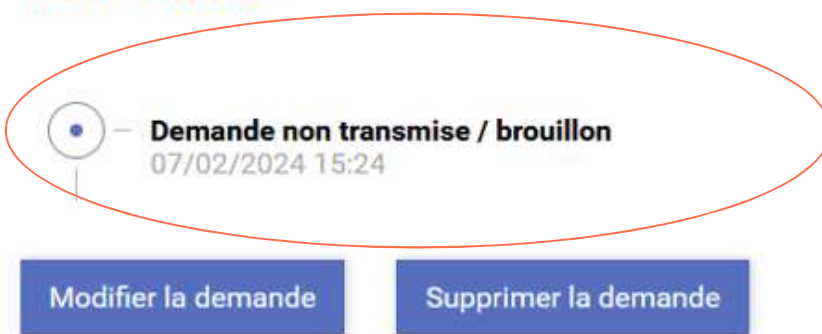

Il conviendra de supprimer la demande ou la modifier puis la valider <u>en respectant le calendrier</u> <u>des opérations de mouvement</u>.

| COLIBRIS<br>COLIBRIS<br>COL | 3 4 5 6 7 8<br>jarde / envoi de la candidature                                                                                                    |
|----------------------------------------------------------------------------------------------------|----------------------------------------------------------------------------------------------------|
| CANDIDATURE AU MOUVEMENT 2024 DES MAÎTI<br>L'ENSEIGNEMENT PRIVÉ SOUS CONTRAT                                                                                                    | RES CONTRACTUELS ET AGRÉÉS DU PREMIER DEGRÉ DE                                                                                                    |
| Suite à votre saisie, vous avez deux possibilités :<br>1. Soit vous souhaitez sauvegarder cette candidature afin de pouvoi<br>2. Soit votre candidature est définitive et vous souhaitez la soumettr<br>BADRE :                                                                                                    | r la modifier. Dans ce cas, <b>ne cochez pas la case ci-dessous</b> , cliquez sur "Suivant" puis "Valider".<br>e. Dans ce cas, <b>cochez la case ci-dessous</b> , cliquez sur "Suivant" puis "Valider".                                                                                                    |
| Je ne souhaite pas revenir sur mes choix et souhaite soumettre ma ca                                                                                                    | ndidature VALIDATION DE LA<br>DEMANDE                                                                                                    |
| ACADÉMIE Colibris                                                                                                    | Inscription                                                                                                    |
| Accueil       Personnels d'encadrement       Premier degré       Second degré         CANDIDATURE AU MOUVEMENT 2024 DES       DU PREMIER DEGRÉ DE L'ENSEIGNEMENT         CANDIDATURE AU MOUVEMENT 2024 DES MAÎTRES CONTR         CANDIDATURE AU MOUVEMENT 2024 DES MAÎTRES CONTR         L'ENSEIGNEMENT PRIVÉ SOUS CONTRAT         Le formulaire a été enregistré le 22/03/2024 14:27 avec le numéro         Vous pouvez revenir sur cette page en utilisant ce code de suivi :         PÉSUIMÉ (ACETCHER LE DÉTATURE LA DEMANDE)                                                                                                    | Personnels BIATPSS Mes demandes<br>MAÎTRES CONTRACTUELS ET AGRÉÉS<br>T PRIVÉ SOUS CONTRAT<br>ACTUELS ET AGRÉÉS DU PREMIER DEGRÉ DE                                                                                                    |
| HISTORIQUE                                                                                                    | Après validation, vous serez destinataire du récapitulatif de<br>votre démarche Colibris par messagerie académique<br>Vous pourrez consulter votre demande via le lien suivant :<br>https://demarches-strasbourg.colibris.education.gouv.fr<br>et en saisissant le code de suivi mentionné dans le récapitulatif. |

## Assistance :

En cas de problème <u>technique</u>, il conviendra d'ouvrir un ticket Krist@l via Arena, rubrique « Colibris ».

Pour toute autre demande concernant la démarche, vous êtes invité(e) à envoyer un courriel à <u>ce.mvt1Dprive@ac-strasbourg.fr</u> en expliquant la situation.